#### ×

# Inserir Banco

O objetivo desta funcionalidade é inserir um banco conveniado. Ela pode ser acessada via **Menu de** sistema, no caminho: **GSAN > Arrecadação > Banco > Inserir Banco**.

Feito isso, o sistema acessa a tela abaixo:

### Observação

Informamos que os dados exibidos nas telas a seguir são fictícios, e não retratam informações de clientes.

| Para inserir um(a) banco, | informe os dados abaixo: |  |
|---------------------------|--------------------------|--|
| Nome: *                   | BANCO TESTE              |  |
| Nome Abreviado: *         | BT                       |  |
|                           | * Campos obrigatórios    |  |
|                           |                          |  |

Informe obrigatoriamente o nome do banco e o nome abreviado. Em seguida, clique no botão

### Tela de Sucesso

 $a juda: a rrecada cao: inserir\_banco\ https://www.gsan.com.br/doku.php?id=a juda: a rrecada cao: inserir\_banco\& rev=1471954962$ 

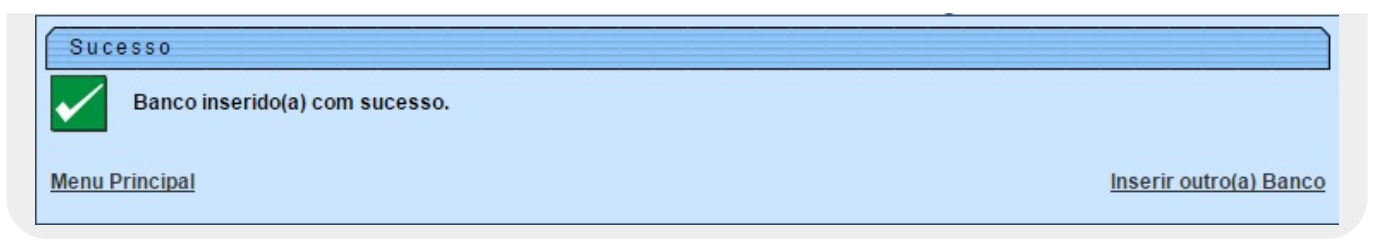

### **Preenchimento dos Campos**

| Campo             | Preenchimento dos Campos                                                             |
|-------------------|--------------------------------------------------------------------------------------|
| Nome(*)           | Campo obrigatório - Informe o nome do Banco, com no máximo 20 (vinte)<br>caracteres. |
| Nome Abreviado(*) | Campo obrigatório - Informe o nome abreviado, com no máximo 3 (três) caracteres.     |

# Funcionalidade dos Botões

| Botão Descrição da Funcionalidade                                         |                                                                         |
|---------------------------------------------------------------------------|-------------------------------------------------------------------------|
| Limpar Ao clicar neste botão, o sistema limpa o conteúdo dos campos na te |                                                                         |
| Inserir                                                                   | Ao clicar neste botão, o sistema comanda a inserção dos dados bancários |

Clique aqui para retornar ao Menu Principal do GSAN

From: https://www.gsan.com.br/ - Base de Conhecimento de Gestão Comercial de Saneamento Permanent link:

https://www.gsan.com.br/doku.php?id=ajuda:arrecadacao:inserir\_banco&rev=1471954962

Last update: 31/08/2017 01:11

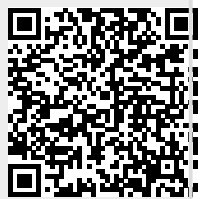